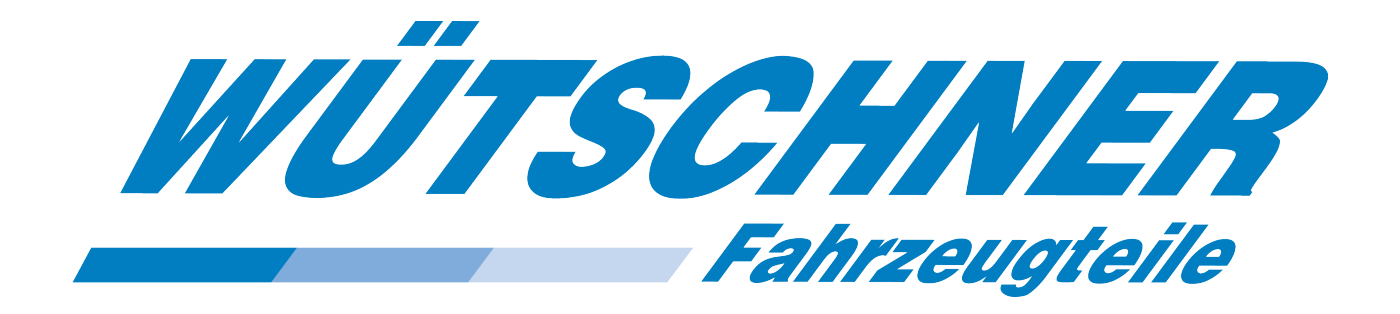

## Bestellsystem

# "Wütschner Online"

(ab Version 9.x)

| EINLEIT      | UNG                                       | 3 |
|--------------|-------------------------------------------|---|
| 1. SYS       | TEMVORAUSSETZUNGEN                        | 3 |
| 1.1          | Hardware                                  |   |
| 1.2          | Software                                  |   |
| 2. INS       | TALLATION UND ANMELDUNG                   | 4 |
| 3. KU        | NDENSPEZIFISCHE EINSTELLUNGEN IM PROGRAMM | 6 |
| 3.1          | Optionen-Menü                             |   |
| 3.1.1        | Nachrichten                               |   |
| 3.1.2        | Preise                                    | 6 |
| 3.1.3        | Verbindung (nicht aktiv)                  | 6 |
| 3.1.4        | LogIn                                     | 6 |
| 3.1.5        | Bestellung                                | 6 |
| 3.1.6        | Spalten                                   | 7 |
| 3.1.7        | Artikel                                   | 7 |
| 3.1.8        | Belege                                    | 8 |
| 4. PR        | DGRAMMOBERFLÄCHE                          | 9 |
| 4.1          | Shop                                      | 9 |
| 4.1.1        | Menü Zeile                                | 9 |
| 4.1.2        | Artikeleingabe                            |   |
| 4.1.3        | Artikelsuche und - information            |   |
| 4.1.4        | erweiterte Artikelsuche                   |   |
| 4.1.5        | Datenimport                               |   |
| 4.1.6        | Bestellung                                |   |
| 4.1.7        | Alternativer Artikel                      |   |
| 4.1.8        | Programm beenden                          |   |
| 4.1.9        | Weitere Schaltflächen                     |   |
| 4.1.1        | 0 Tastaturkürzel                          |   |
| 4.2          | RÜCKLIEFERUNG                             |   |
| 4.3          | ALTTEILE                                  |   |
| 4.4          | Belege                                    |   |
| 5. ко        | NTAKTINFORMATIONEN                        |   |
| <pre></pre>  |                                           |   |
| <b>о.</b> НА | UFIG GESTELLTE FKAGEN (FAQ)               |   |

## Einleitung

Mit "Wütschner Online" liegt Ihnen ein Programm zur Bestellung unserer Artikel vor,

das auch in der Lage ist aus verschiedenen Online Katalogen zu importieren. Diese Anwendung ermöglicht den direkten Zugriff auf den Warenkorb der **Coparts- und TopTruck DVD**. Aus dem Warenkorb von **Coparts-Online** kann ebenfalls eine Bestellung generiert werden. Auch der Zugriff auf eine von Ihrem Warenwirtschaftsprogramm erstellte Bestellung ist möglich, wenn diese als Datei auf die Festplatte geschrieben werden kann.

#### Vorteile:

- 🖖 Es können mehrere Artikel auf einmal aus den Katalogen übergeben werden.
- Es können Warenkörbe mehrfach und von verschiedenen Programmen übernommen werden, ohne die vorher eingelesenen zu löschen.
- ✤ Artikel können innerhalb der Anwendung umgeschlüsselt werden.
- Sie können in einem Bestellvorgang unterschiedliche Lieferanschriften oder arten wählen.
- Sie haben nach der Bestellung einen Bestellnachweis als Druckvor- bereitung, Emailbenachrichtigung oder als Datei im Verzeichnis des Programms mit allen wichtigen Bestelldaten.

## 1. Systemvoraussetzungen

#### 1.1 Hardware

Handelsüblicher PC mit mindestens Windows XP ServicePack 3 oder höher und einer Auflösung von mindestens 1024 x 768 Bildpunkten.

### 1.2 Software

Internetzugang – am besten DSL

## 2. Installation und Anmeldung

Nach Einlegen der Installations-CD erscheint folgendes Fenster, in welchem Sie die Nutzungsbedienungen akzeptieren.

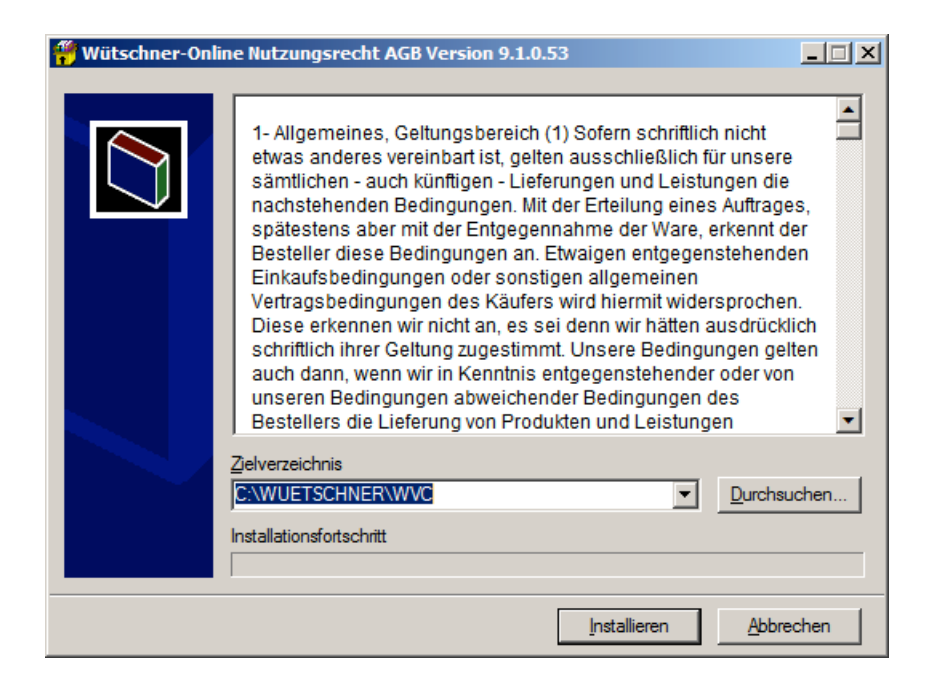

Anschließend wird das Programm im unten angegeben Verzeichnis installiert

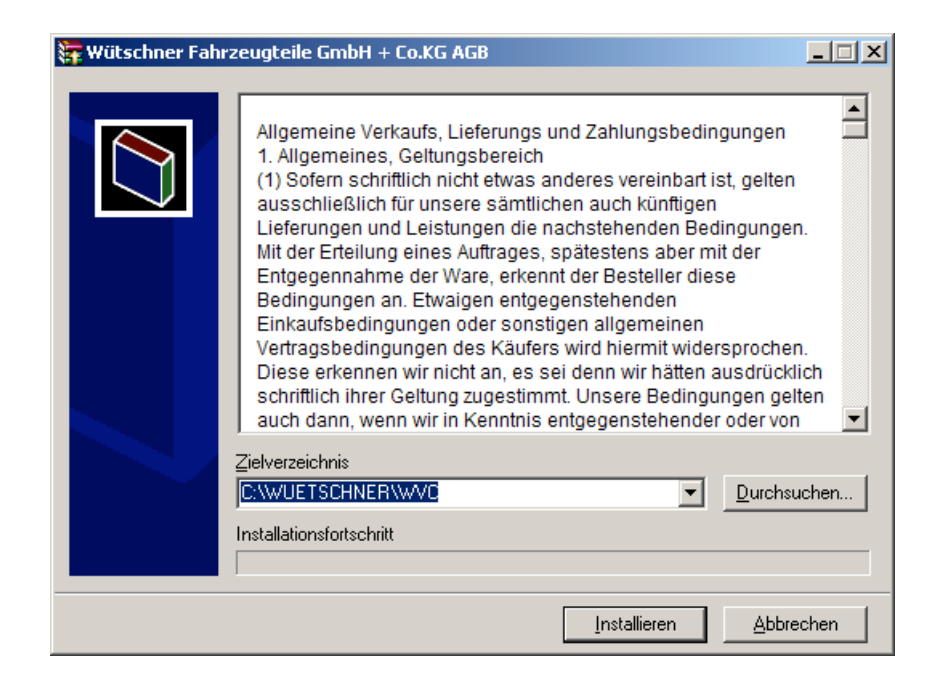

Auf ihrem Bildschirm befindet sich nun eine Verknüpfung, mit der Sie mit einem Doppelklick die Verkaufskladde starten können.

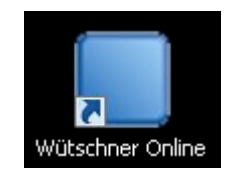

In Ihrem Begleitschreiben, das Sie von uns erhalten haben, stehen die Anmeldedaten, welche Sie hier nun eingeben können.

| Wütschner Online, Version                                                                                                    |                                                                    |
|----------------------------------------------------------------------------------------------------|--------------------------------------------------------------------|
| Wütschner Online, Version   Zeile Fenster Import Bestellen F10 Optione   Login   Kundennummer   1   Benutzer   MUSTERM   Passwort | Mit der Schaltfläche "LogIn" offnen<br>Sie die Programmoberfläche. |
| Login                                                                                                    |                                                                    |

Wütschner Fahrzeugteile GmbH

## 3. Kundenspezifische Einstellungen im Programm

### 3.1 Optionen-Menü

#### 3.1.1 Nachrichten

Hier können Sie wählen, wie viele Meldungen gezeigt werden sollen.

#### 3.1.2 Preise

Der Nettopreis in der Bestellzeile und im Artikelinfofenster kann nie, beim Überfahren mit dem Mauszeiger oder permanent angezeigt werden. Diese Einstellung beeinflusst auch die Sichtbarkeit der Spalten Rabatt, Nettopreis und Nettobetrag.

Hinweis: siehe auch Kapitel 3.1.6

#### 3.1.3 Verbindung (nicht aktiv)

Diese Einstellung ist nur für Wartung und Notfälle. Sollten Sie Probleme mit der Verbindung haben, wenden Sie sich an unsere EDV – siehe Kapitel 4.2.

#### 3.1.4 LogIn

Über den automatischen LogIn starten Sie das Programm ohne die Anzeige der gespeicherten Nutzerdaten. Wollen Sie sich dagegen nicht automatisch einloggen und die Benutzerdaten jedes Mal erneut eingeben wählen Sie "Passwort nicht Speichern".

#### 3.1.5 Bestellung

Im Druckmenü legen Sie die Ausgabe der Bestellbestätigung fest. Bestimmen Sie ob und auf welchem ihrer installierten Drucker das Dokument ausgegeben werden soll. Legen Sie hier ebenfalls fest, ob und wohin eine Bestellbestätigung per Email erfolgt. Im Feld "Email-Zieladresse" können Sie einen Empfänger für eine Bestellbestätigung per Email festlegen.

Wird hier Bestellung in Datei speichern der Haken gesetzt, wird die Bestellung als CSV-Datei auf der Festplatte im Verzeichnis des Bestellprogramms im Ordner **Bestellungen** mit Namen des Benutzers und Datum abgelegt.

#### 3.1.6 Spalten

#### Nur wichtige Spalten

In dieser Standardeinstellung sind nur die wichtigsten Spalten sichtbar.

ACHTUNG! Die Anzeige der Spalten Rabatt, Nettopreis und -betrag wird auch von der Option "Preise" beeinflusst.

#### Benutzerdefiniert

Mit dieser Einstellung können Sie frei wählen, welche Spalten Sie in der Bestellliste zusätzlich sehen wollen.

Die Spalten sind in der Breite anpassbar, die Einstellung wird abgespeichert.

#### Schriftgröße für Warenkorb

Die Schriftgröße kann Ihrer Bildschirmauflösung angepasst werden.

#### 3.1.7 Artikel

Hier können Sie das Verhalten des Programms hinsichtlich der Alternativ- und Mitverkaufs-Artikeln beeinflussen.

#### 3.1.8 Belege

Hier können Sie verschiedene Einstellungen für den Datenausgabebereich "Belege" in Wütschner Online vornehmen:

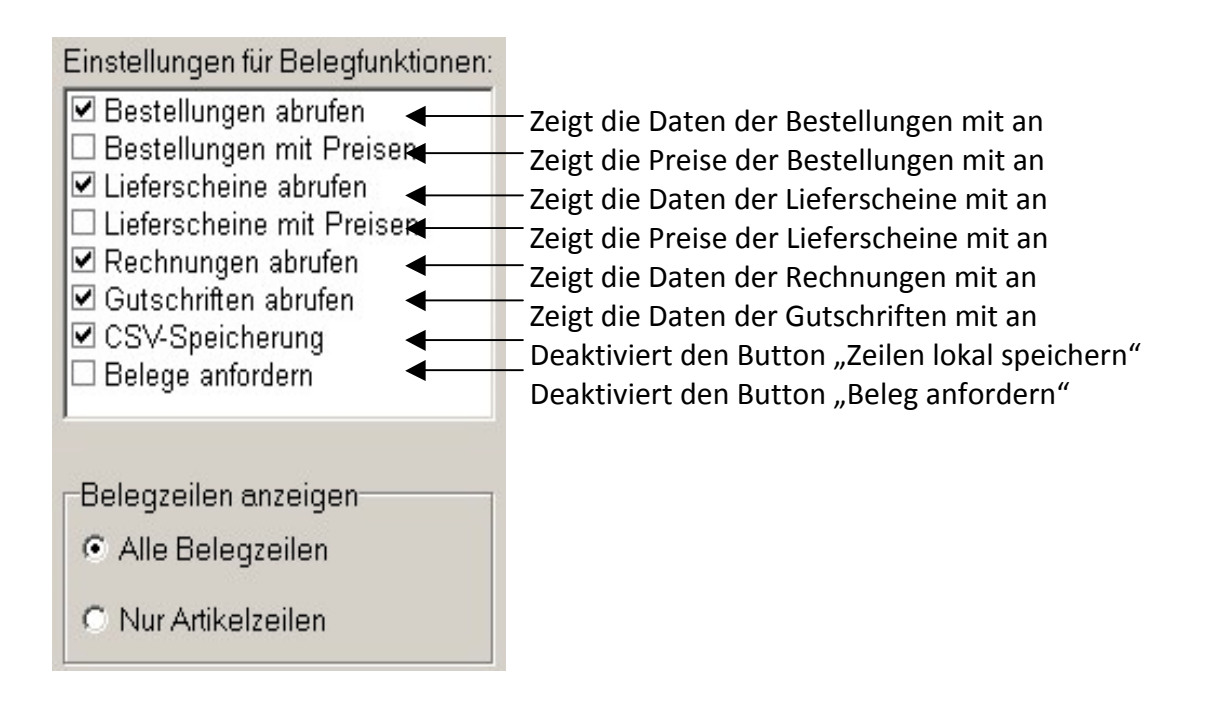

## 4. Programmoberfläche

#### 4.1 Shop

#### 4.1.1 Menü Zeile

Hier finden Sie verschiedene Optionen zum Löschen oder erzeugen von Zeilen, die auch mittels der F-Tasten zur Verfügung stehen.

#### 4.1.1.1 Markieren

Hier finden Sie die möglichen Markierungsoptionen:

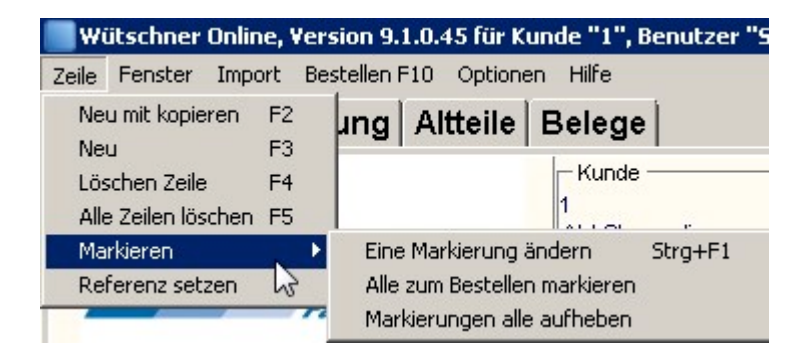

Es geht hierbei um die Markierung der eingegebenen Zeilen Ihres Warenkorbes. Alle Zeilen die farblich markiert sind werden auch bestellt. Das Feld "Bestellt JA/NEIN" gibt ebenfalls Auskunft was bestellt wird und was nicht.

#### 4.1.1.2 Referenz setzen

| Wütschner Online, Version     |                                                       |
|-------------------------------|-------------------------------------------------------|
| Zeile Fenster Import Bestelle | Bestellnummer/Ihre Referenz                           |
| Neu mit kopieren F2<br>Neu F3 | Gewünschte Referenz jetzt eingeben (max. 20 Zeichen). |
| Löschen Zeile F4              | OPEL Fam.Schneider                                    |
| Alle Zeilen löschen F5        |                                                       |
| Markieren 🕨 🖊                 | OK Abbrechen                                          |
| Referenz setzen 📈             |                                                       |
| Tall2                         |                                                       |

Hier können Sie pro Bestellung einen freien Text von 20 Zeichen hinterlegen, der von uns dann auf dem Lieferschein angedruckt wird:

#### 4.1.1.3 Fenster-Menü

#### 4.1.1.4 Lieferadresse

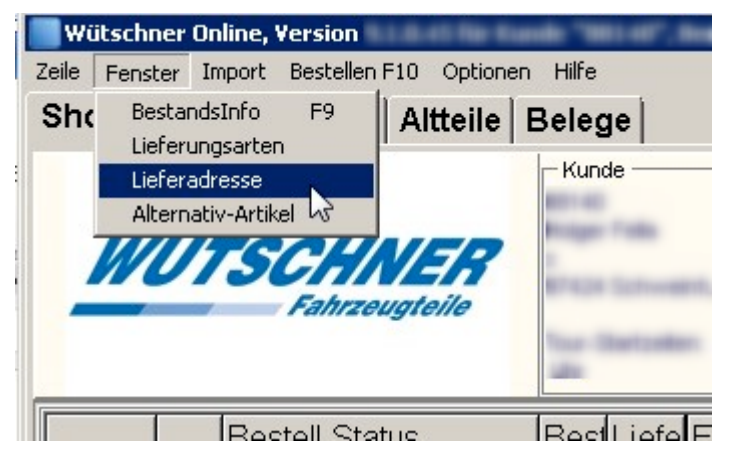

Das Menü "Fenster – Lieferadresse" zeigt Ihnen alle zur Verfügung stehenden Adressen. Scrollen Sie mit dem Balken oder den Schaltflächen auf der rechten Seite und wählen Sie mit einem Mausklick die richtige Adresse aus.

| Wütschner Online, Version 9.1.0.45 für Kunde "1", Benutzer "SHOPFT" (WS WebShop online), 14.12.2015, 16:13:32 |            |                             |                       |                                                      |                                                                        |                                       |                                                                                 |                                                                         |          |                             |                                    |        |            |      |                      |                |
|----------------------------------------------------------------------------------------------------|------------|-----------------------------|-----------------------|------------------------------------------------------|------------------------------------------------------------------------|---------------------------------------|---------------------------------------------------------------------------------|-------------------------------------------------------------------------|----------|-----------------------------|------------------------------------|--------|------------|------|----------------------|----------------|
| Zeile Fenster Import Bestellen F10 Optionen Hilfe                                                             |            |                             |                       |                                                      |                                                                        |                                       |                                                                                 |                                                                         |          |                             |                                    |        |            |      |                      |                |
| Sho                                                                                                    | p Rü       | cklieferung                 | Altteile              | Bele                                                 | ge                                                                     |                                       |                                                                                 |                                                                         |          |                             |                                    |        |            |      |                      |                |
|                                                                                                    | WÜ         | TSCHN<br>Fahrzei            | <b>VER</b><br>vgteile | - Kui<br>1<br>vVeb:<br>rudol<br>9742<br>Tour-<br>SVV | nde<br>Shop onlir<br>f diesel s<br>4 schwei<br>Startzeite<br>06:45 10: | ne<br>ir. 12<br>nfurt<br>20 13:30 Uhr | Lieferad<br>0<br>WebShop<br>rudolf dies<br>97424 sch<br>Tour-Start<br>SVV 06:45 | iresse —<br>online<br>sel str. 12<br>tweinfurt<br>zeiten:<br>5 10:20 13 | 3:30 Uhr | Wütschn<br>21357#F<br>Erwei | er-Schnells<br>EBI<br>iterte Suche | e      |            |      |                      |                |
|                                                                                                    |            | Bestell-Stat<br>Entnahmefil | us<br>iale            | Bes                                                  | Liefe                                                                  | Eingabe<br>Artikelnum                 | nmer                                                                            |                                                                         | Bezei    | chnung                      |                                    | Menge  | Lieferungs | sart | Empfohle<br>Verkaufs | ener<br>spreis |
|                                                                                                    | 1 💼        | Schweinfu                   | rt                    |                                                      | 0                                                                      | D 36504                               |                                                                                 |                                                                         | ENDF     | ROHR LD                     | /                                  | 0      | Zustellun  | g    | 4                    | 17,72          |
|                                                                                                    | Lieferadro | essen                       |                       |                                                      | 15                                                                     |                                       |                                                                                 |                                                                         |          |                             |                                    |        |            |      |                      |                |
| Nr                                                                                                    | . Name     | :                           |                       | S                                                    | tras                                                                   | se                                    |                                                                                 | PL                                                                      | Z Or     | t                           |                                    | Liefe  | rungsart   | Tour | Tournr               |                |
| 0                                                                                                    | WebS       | hop onlin                   | e                     | r                                                    | udol                                                                   | f diese                               | l str.                                                                          | 12 97                                                                   | 424      | schweinf                    | <sup>=</sup> urt                   | Zuste  | llung      | F01  | 010101               |                |
| 2                                                                                                    | Nach       | itexpress                   | /                     | R                                                    | udol                                                                   | f-Diese]                              | l-Str.                                                                          | 15 97                                                                   | 424      | Schweinf                    | <sup>-</sup> urt                   | Nachte | express    | F15  |                      |                |
| 4                                                                                                    | Nach       | itexpress                   |                       | a                                                    | ls d                                                                   | ie                                    |                                                                                 | 97                                                                      | 424      | Schweinf                    | ⊑urt                               | Nachte | express    |      |                      |                |
| 5                                                                                                    | Test       | neue Lie                    | ferades               | sse                                                  |                                                                        |                                       |                                                                                 | 63                                                                      | 3477 ,   | Aach bei                    | Trier                              | Nachte | express    |      |                      |                |

Die Lieferadresse ist auch in der Spalte 5 mit der rechten Maustaste änderbar.

#### 4.1.2 Artikeleingabe

Sofern nicht schon markiert, gehen Sie in das Feld Artikelnummer der ersten Zeile und geben den gewünschten Artikel ein. Mit ENTER oder TABULATOR springen Sie in das Feld Menge, wo Sie die Anzahl wählen. Mit ENTER springen Sie bei ausreichend Bestand in die nächste Zeile für die Eingabe weiterer Artikel.

#### Achtung:

Die Menge ist mit der Mindestbestellmenge vorbelegt. Je nach Artikel ist diese Vorbelegung überschreibbar.

|           |                                                                                                    |                                                           |                                                                   |                                       | $\setminus$ 1                                                                                                    |                    |                                                |       |               |                              |
|-----------|----------------------------------------------------------------------------------------------------|-----------------------------------------------------------|-------------------------------------------------------------------|---------------------------------------|----------------------------------------------------------------------------------------------------|--------------------|------------------------------------------------|-------|---------------|------------------------------|
| Wütsc     | Wütschner Online, Version 9.1.0.45 für Kunde "1", Benutzer "SHOPFT" (WS WebShop online), 14.12.2015, 15:37:28 |                                                           |                                                                   |                                       |                                                                                                    |                    |                                                |       |               |                              |
| Zeile Fer | Zeile Fenster Import Bestellen F10 Optionen Hilfe                                                             |                                                           |                                                                   |                                       |                                                                                                    |                    |                                                |       |               |                              |
| Shop      | Shop  Rücklieferung   Altteile   Belege                                                                       |                                                           |                                                                   |                                       |                                                                                                    |                    |                                                |       |               |                              |
|           | <b>ÜTSCHNER</b><br>Fahrzeugteile                                                                              | - Kun<br>1<br>VVebS<br>rudolf<br>97424<br>Tour-S<br>SVV 0 | de<br>hop onlir<br>diesel st<br>schwei<br>Startzeite<br>6:45 10:: | ne<br>tr. 12<br>nfurt<br>20 13:30 Uhr | Lieferadresse<br>0<br>WebShoponline<br>rudolf diesel str. 12<br>97424 schweinfur<br>Tour-Startzeiten:<br>SVV 06:45 10:20 1 | 2<br>t<br>3:30 Uhr | -Wütschner-Schne<br>1 168 279<br>Exweiterte Su | che   |               |                              |
|           | Bestell-Status<br>Entnahmefiliale                                                                             | Best                                                      | Liefe                                                             | Eingabe<br>Artikelnum                 | nmer                                                                                                    | Bezeich            | nung                                           | Menge | Lieferungsart | Empfohlener<br>Verkaufspreis |
|           | 1 m Schweinfurt                                                                                               |                                                           | 0                                                                 | 1 168 279                             |                                                                                                    | GABEL              | S5/SC35                                        | 1     | Zustellung    | 216,00                       |
|           |                                                                                                    |                                                           |                                                                   |                                       |                                                                                                    |                    |                                                |       |               |                              |

Auf diese Weise können Sie alle Ihre Artikel eingeben.

Zum Ändern einer einzelnen Zeile klicken Sie auf das betreffende Feld.

Einzelne Zeilen löschen Sie, indem Sie eine Zelle in der betreffenden Zeile markieren und die Taste F4 drücken oder das Symbol für den Papierkorb klicken.

Alle Bestellzeilen können Sie über F5 entfernen.

Eine neue Zeile erzeugen Sie mit der Taste F3.

Wenn der Artikel unvollständig oder mehrdeutig ist, wie z.B. "OC", so gelangen Sie direkt zur Suche. (siehe 4.1.3).

Der gesuchte Artikel kann hier ausgewählt werden. Der ausgewählte Artikel muss hier mit ENTER bestätigt werden. ESC verlässt das Menü.

Ist ein Artikel nicht auf Lager und es sind Alternativartikel vorhanden, bekommen Sie diese umgehend angezeigt. Ansonsten verlassen Sie hier die Artikelsuche.

#### 4.1.3 Artikelsuche und - information

Bei der "einfachen" Artikelsuche, oder auch wenn Sie unvollständige oder mehrdeutige Artikelnummern im Artikelfeld eingeben, können Sie auf der nun folgenden Liste den gewünschten Artikel auswählen und mit ENTER in die Bestellliste übernehmen. Eine detaillierte Information über den Artikel erhalten Sie, wenn Sie den entsprechenden Artikel in der Liste mit den Pfeiltasten oder mit einem Mausklick markieren.

Hier stehen dann die wichtigen Daten des angefragten Artikels von der Bezeichnung bis hin zu Ihrem Nettopreis oder die Wahl eines Alternativartikels zur Verfügung.

| Wütschner Online, Version 9.1.0.45 für Kunde "1", Benutzer "SHOPFT" (WS WebShop online), 14.12.2015, 15:44:59                                                  |                                                                                                    |                                                             |                                                                                                    |                                                          |                                                                                                    |                                                  |
|----------------------------------------------------------------------------------------------------|----------------------------------------------------------------------------------------------------|-------------------------------------------------------------|----------------------------------------------------------------------------------------------------|----------------------------------------------------------|----------------------------------------------------------------------------------------------------|--------------------------------------------------|
| leile Fenster<br>Shop Ri                                                                                                    | Import Bestelle                                                                                                    | n F10 Optioner                                              | Hilfe<br>Belege                                                                                                    |                                                          |                                                                                                    |                                                  |
|                                                                                                    | TSCH<br>Fahrz                                                                                                    |                                                             | Kunde<br>Kunde<br>Ku | ne<br>tr. 12<br>nfurt<br>en:<br>20 13:30 Uhr             | Lieferadresse<br>0<br>WebShop online<br>rudolf diesel str. 12<br>97424 schweinfurt<br>Tour-Startzeiten:<br>SW 06:45 10:20 13:30 Uhr | Wütschner-Schnellsuch<br>oc4<br>Erweiterte Suche |
| NUMM                                                                                                    | TECDO                                                                                                    | E., EINSP                                                   | EISERN                                                                                                    | BEZEICH                                                  | NUNG                                                                                                    | BEZEICHNUNG                                      |
| OC 40<br>OC 41<br>OC 42<br>OC 43<br>OC 44<br>OC 45<br>C Alternativ                                                                                             | OC 40<br>OC 41<br>OC 42<br>OC 44<br>OC 45<br>- Artikel für (                                                               | 34 KNEC<br>34 KNEC<br>34 KNEC<br>34 KNEC<br>34 KNEC<br>0C 4 | HT FILTER<br>HT FILTER<br>HT FILTER<br>HT FILTER<br><u>HT FILTER</u>                                                                                                    | OELFILTE<br>OELFILTE<br>OELFILTE<br>OELFILTE<br>OELFILTE | ER KHD<br>ER MF<br>ER MF<br>ER MAN<br>ER CITROEN<br>ER CITROEN                                                                      | C25/CX 2,5D/TI                                   |
| Artikelnum<br>Einspeiser<br>TecDoc-Nr<br>Bezeichnur<br>Buchgrupp<br>Einheit<br>PreisEinhe<br>Kartonstüc<br>Techn.Einh<br>empf.VkF<br>Nettopreis<br>Altteilwert | mer OC 4<br>r KNEC<br>r. OC 4<br>ng OELF<br>oe 0 (ist <u>c</u><br>Stck<br>eit 1<br>k 10<br>heit 1<br>Preis -,<br>-,<br>0 € | CHT FILTER<br>ILTER REN<br>gesperrt!)                       | AULT (R14,                                                                                                    | /R18/R20/R                                               | 25/R30                                                                                                    |                                                  |

#### 4.1.4 erweiterte Artikelsuche

Bei der "erweiterten" Artikelsuche, können Sie mit Teilnummern oder -begriffen beispielsweise in den Bereichen von TecDoc, oder Bezeichnungen suchen. Das Ergebnis Ihrer Suche können Sie sich dann mit detaillierten Informationen von Bestand und Preis, bis hin zu Vergleichs- und Austauschnummern anzeigen lassen. Von hier können Sie dann den gesuchten Artikel in die Bestellliste übernehmen.

#### 4.1.5 Datenimport

Unter dem Menü "Import" finden Sie die Möglichkeit Warenkörbe aus verschiedenen Teilekataloganwendungen einzulesen. Standard ist hier die Coparts-DVD, Coparts-Online und die TopTruck-DVD. Aber auch Warenkörbe von GTC und ATRIS-DVD Stahlgruber und W+M können übertragen werden.

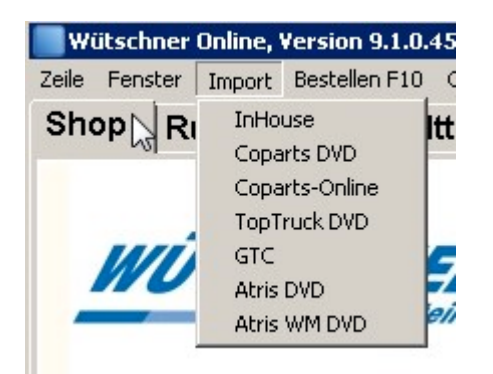

Sollte Ihre Warenwirtschaft eine formatierbare Bestelldatei lokal auf Ihrem System erstellen können, kann diese über den Punkt "InHouse" eingelesen werden.

Eine Ausnahme stellt hier das Teilekatalogprogramm Coparts-Online dar. Hier kann die Bestellroutine direkt aus dem Warenkorb der Anwendung gestartet werden.

#### 4.1.6 Bestellung

Bestellen können Sie alle Artikel, die grün bestätigt sind. Mit der Taste F10 oder Klicken auf das Menü "Bestellen F10" lösen Sie die Bestellung aus.

In der dritten Spalte "Bestellen" können Sie die Bestellzeilen abwählen, die Sie noch nicht mit dieser Bestellung geliefert haben möchten. Sie wählen den Artikel in dem Feld mit der rechten Maustaste oder der Tastatureingabe "N" ab. Diese Zeile bleibt nach dem Bestellvorgang stehen. Soll der Artikel bei der nächsten Bestellung mitgeliefert werden, schalten Sie umgekehrt "Bestellen" wieder auf "Ja".

Alle übrigen Statusmeldungen bedeuten, dass Sie in der entsprechenden Bestellzeile Änderungen vornehmen müssen. In den meisten Fällen genügt es, die gewünschte Menge erneut einzugeben.

#### 4.1.7 Alternativer Artikel

Die Funktionstaste F11 ermöglicht direkt in der Bestelliste nach Alternativartikeln zu suchen. Geben Sie einen Artikel ein und klicken oder drücken Sie F11. Es werden alternative Artikel einschließlich deren Bestand angezeigt!

#### 4.1.8 Programm beenden

Wenn Sie das Programm über schließen und noch Artikel in der Liste stehen, werden Sie gefragt, ob Sie die vorhandenen Positionen löschen wollen. Belassen Sie Bestellzeilen im Warenkorb, erscheinen sie wieder beim nächsten Programmstart.

#### 4.1.9 Weitere Schaltflächen

| F3  | Neue Zeile    | F6  | Auswahlliste       |
|-----|---------------|-----|--------------------|
| F4  | Zeile löschen | F8  | Wert kopieren      |
| F5  | Alle Löschen  | F9  | BestandsInfo       |
| F10 | Bestellen     | F11 | Alternativ-Artikel |

Unter dem Menü "Hilfe F1" können Sie den Hilfetext direkt aufrufen

Alle Tastaturkürzel sind als Schaltfläche in der rechten oberen Ecke abgebildet.

Im Menü "Fenster" können Sie neben der Bestandsinfo und Alternativartikeln, Liefer- formen und Lieferadressen für aktuelle Bestellzeilen wählen.

#### 4.1.10 Tastaturkürzel

| F1        | Hilfe                                                                     |
|-----------|---------------------------------------------------------------------------|
| Strg + F1 | Zeile wird markiert / Markierung gelöscht (Bestellung JA/NEIN)            |
| F2        | Neue Zeile anlegen und Inhalt der vorigen Zeile kopieren                  |
| F3        | Neue Zeile anlegen                                                        |
| F4        | Aktuelle Zeile löschen                                                    |
| F5        | Alle Zeilen löschen                                                       |
| F6        | Die Auswahlliste der markierten Zelle (z.B. Lieferungsart) wird angezeigt |
| F8        | Der Wert der oberen Zelle wird in die markierte Zelle kopiert             |
| F9        | Bestandsinfo (Artikelmengen in den Filialen)                              |
| F10       | alle grünen Positionen werden bestellt                                    |
| F11       | Alternativartikel anzeigen                                                |

- 4.2 Rücklieferung
- 4.3 Altteile
- 4.4 Belege

## 5. Kontaktinformationen

Wütschner Fahrzeugteile GmbH EDV-Abteilung Rudolf-Diesel-Str. 15 97424 Schweinfurt

#### **EDV-Hotline**

- Tel. (0 97 21) 65 86 -560 (Evgenij Mandel)
- Fax (0 97 21) 65 86 -91
- Internet: <u>http://www.wuetschner.com</u>
- Email: <u>e.mandel@wuetschner.com</u>

#### Notizen

## 6. Häufig gestellte Fragen (FAQ)

| Thema                                       | Frage / Antwort                                           |
|---------------------------------------------|-----------------------------------------------------------|
| Bestellung funktioniert nicht.              | Wie kann ich meine Bestellung abschicken?                 |
| System meldet:                              | Antwort:                                                  |
| Wütschner Online                            | Die eingegebene Menge für diesen / einen Artikel wurde    |
| Es ist keine Zeile zur Bestellung markiert! | nicht mit ENTER bestätigt. Bitte erst bestätigen und dann |
| ()                                          | mit F10 bestellen!                                        |
| Bestellbestätigung                          | Wie kann ich meine Bestellung nachweisen?                 |
|                                             | Antwort:                                                  |
|                                             | Die Bestellbestätigung zum Ausdrucken, bzw. als Email     |
|                                             | reicht als Nachweis.                                      |
| Verbindungsabbrüche                         | Die Verbindung zu meinem Bestellprogramm wird immer       |
|                                             | getrennt!                                                 |
|                                             | Antwort:                                                  |
|                                             | Bitte setzen Sie sich mit unserer EDV in Verbindung!      |
| Übermittlungsfehler                         | Geänderte Einstellungen werden nicht sofort               |
|                                             | übernommen!                                               |
|                                             | Antwort:                                                  |
|                                             | Eventuell wird die Kommunikation des                      |
|                                             | Bestellprogramms durch eine Firewall, etc. gestört. Bitte |
|                                             | setzen Sie sich mit Ihrem Administrator oder unserer      |
|                                             | EDV in Verbindung!                                        |
|                                             |                                                           |